## Effettuare il versamento su PAGOSCUOLA

Per accedere a "PagoScuola", andare sul registro elettronico famiglie

Si apre una pagina con tutti gli eventi di pagamento. Su "Avviso di pagamento" selezionare in "Stato dei pagamenti" la voce "Non pagato"

Comparirà il pagamento relativo al viaggio d'istruzione. Il sistema propone:

- l'opzione di "download"
   alternativo, ma in questo caso il pagamento deve essere fatto <u>nella stessa giornata</u> della stampa;
- l'opzione "Paga" per poter fare pagamento in rete. A questo punto compare
  "Paga con ScuolaPay" e inserire la mail per la ricevuta di pagamento. Il sistema richiederà di consentire i "Popup" che compare sulla barra di stato e procedere al pagamento.